# 図書取寄申込手順についてくなんばサテライト院生用>

Web サービスからの図書取寄の申込方法は、図書の所蔵・貸出・返却場所により異なります。 申込方法を確認のうえ、手順に従ってお手続きください。

| 申込方法                                  | 所蔵場所                     | 貸出場所                                                                                                    | 返却場所                                                            |  |
|---------------------------------------|--------------------------|----------------------------------------------------------------------------------------------------|-----------------------------------------------------------------|--|
| B3 棟分室 (中百<br>舌鳥)所蔵資料<br>出納受付フォー<br>ム | 中百舌鳥図書館 B3 棟分室           | ・I-site なんば <mark>3 階事務室</mark><br>(「3. 所属」で「なんばサ<br>テライト」と入力)<br>・中百舌鳥図書館                                 | I-site なんば <mark>3 階事務室</mark> ※ <sup>1</sup><br>または<br>中百舌鳥図書館 |  |
| OPAC 予約                               | 本学の図書館<br>(中百舌鳥図書館 B3 棟分 | 本学の以下の図書館<br>・杉本図書館<br>・阿倍野医学図書館<br>・羽曳野図書センター<br>・中百舌鳥図書館                                                 | どこでも返却可能<br>(中百舌鳥図書館 A4 棟分室、                                    |  |
|                                       | 室を除く)                    | ・I-site なんば <mark>3 階事務室</mark><br>(受取館:中百舌鳥<br>通信欄:学内取寄、I-site<br>なんば受取希望と入力)                             | 梅田サテライト図書室は除く)                                                  |  |
| Web ++ 12 7                           | 大阪府立図書館                  | 本学の以下の図書館<br>・杉本図書館<br>・阿倍野医学図書館<br>・中百舌鳥図書館<br>・羽曳野図書センター<br>(通信欄:定型文※ <sup>2</sup> を選択)                  | 貸出を行った館                                                         |  |
| ILL 図書借用                              |                          | I-site なんば <mark>3 階事務室</mark><br>(受取館:中百舌鳥<br>通信欄:定型文※ <sup>2</sup> を選択の<br>うえ、「I-site なんば受取<br>希望」と追加入力) | I−site なんぱ <mark>3 階事務室</mark><br>または<br>中百舌鳥図書館                |  |
|                                       | 学外機関(他大学等)※ <sup>3</sup> | 本学の以下の図書館<br>・杉本図書館<br>・阿倍野医学図書館<br>・羽曳野図書センター<br>・中百舌鳥図書館                                                 | 貸出を行った館                                                         |  |

※<sup>1</sup> I-site なんばで返却した場合は返却の処理に数日程度お時間を頂戴いたします。

※2 コメントの定型文「大阪府立図書館からの取り寄せ希望」を選択

※3 学外機関(他大学等)の所蔵図書の取寄には、送料・返送料をご負担いただきます。

私費での支払いの場合は、閉館30分前までの受付となります。

## B3 棟分室(中百舌鳥)所蔵資料出納受付フォームから申し込む

### ○ OPAC で資料検索してから申し込む場合

1. 検索した資料の「所蔵一覧」から「所蔵館: B3 棟分室(中百舌鳥)閉室のため出納のみ」をク リックしてください。

| <b>吉</b> 誌註細            | 11件目を表示(全634件)                                                                                  |                     |        |         |                |     |             | 一日  |
|-------------------------|-------------------------------------------------------------------------------------------------|---------------------|--------|---------|----------------|-----|-------------|-----|
| 前の書誌                    | <u>لم</u>                                                                                       | 検索結果一覧              | へ戻る    |         |                |     | Ŋ           | の書語 |
|                         | <ul> <li>ケインズ説得論集</li> <li>図書 ジョン・メイナード・ケインズ著;山岡:<br/>ビジネス人文庫;014,[t/2-1]). &lt; BB(</li> </ul> | 洋一訳, 日<br>03383236> | 径BP日本絕 | 清新聞出版本部 | - (日経          |     |             |     |
|                         | 総合評価: *****                                                                                     |                     |        |         |                |     |             |     |
|                         | <b>登録タグ:</b> 登録されているタグはありません                                                                    | 6                   |        |         |                |     |             |     |
|                         | 便利機能: ■ブックマーク 🏷タグ 🌗 出力                                                                          | X-11                | 立 献管理  | 2       |                |     |             |     |
|                         | ▶目次・あらすじを見る ▶レビューを見る                                                                            | ▶詳細情報               | を見る    | 所蔵      | 館              |     |             |     |
|                         | 書誌URL: https://opac.ao.omu.ac.jp/webopac/BB0338                                                 | 3236                | 選択     | Гвз     | <b> 柚</b> 公室(d | 머고王 | <b>皀)</b> 問 |     |
| 所蔵一覧                    | 1件~1件 (全1件)                                                                                     |                     |        | 室の      | ため出納の          | のみ」 |             |     |
| 配置場所をク<br>ナンバーをク<br>件 ✔ | リックするとフロアマップや利用方法を確認でき<br>リックすると所蔵詳細をみることができます。<br><sup>巻号</sup>                                | ます。<br>             | 配置場所   | 請求記号    | 資料ID           | 状態  | 返却予定日       | 予約  |
| 5.                      |                                                                                                 | B3棟分室               |        |         |                |     |             |     |
| ).                      |                                                                                                 |                     |        |         |                |     |             |     |

2. 「B3 棟分室(中百舌鳥)所蔵資料出納受付フォーム」をクリックしてください。

| B3棟分室                                                            | ( <mark>中百舌鳥</mark> )                        | 所蔵資料の出納について                                                                  |
|------------------------------------------------------------------|----------------------------------------------|------------------------------------------------------------------------------|
| 中百舌鳥キャンパスの<br>2024年4月以降は整理<br>利用をご希望の方は、                         | B3棟6FにあるB3棟分<br>作業を進めていますが<br>以下をご覧ください。     | 室は2024年3月末をもって閉室しました。<br>《 一定期間、出納による資料の閲覧・貸出を行っています。(ILL受付業務は閉室をもって終了しました。) |
| <ul> <li>出納受付期間:2</li> <li>利用対象:学内閣</li> <li>利用方法:下記:</li> </ul> | 024年4月1日~2025年<br>関係者(OMUIDをお持<br>フォームよりお申込み | ≠1月31日<br>時もの方)<br><u>ください (1</u> 回あたりの申込上限は5冊です。)                           |
| <u>B3棟分室(中百</u><br>い。                                            | 舌鳥)所蔵資料出納受                                   | <u>対フォーム</u> - 館内OPAC端末からはアクセスできません。ご自身のデバイス(パソコンやスマートフォン)からアクセスしてくださ        |
| ※受付日から3日<br>• 資料の閲覧・貸b                                           | 以内(中百舌鳥図書館<br>日と返却:中百舌鳥図:                    | 個休館日を除く)に図書館スタッフから利用希望者様へメール連絡します。(取り置き期間は、メールに記載のお渡し日から1週間です。<br> 書館カウンター   |
| <ul> <li>注意事項:参考</li> <li>備考:お申込みの</li> </ul>                    | 図書、新聞、雑誌、学<br>の際は、利用を希望す                     | 位論文、貴重図書、AV資料などは貸出できません。<br>る資料のタイトルと資料IDの入力が必要です。確認方法は以下の通りです。              |

3. 必要事項を入力し、お申し込みください。

### ○ I-site なんばでの受取を希望する場合

「3. 所属(学部・学域・研究科・課など)」の回答欄に「なんばサテライト」と入力してください。

| 3                                              |                                          |
|------------------------------------------------|------------------------------------------|
| 所属(学部・学域・研究科・課など)                              | 「なんばサテライト」と入力                            |
| なんぱサテライト                                       |                                          |
| -                                              |                                          |
| 4<br>利用者 I D(学生証をお持ちの方は学<br>者カードをお持ちの方は利用者IDをご | 第番号、職員証をお持ちの方は職員番号、 図書館利用<br>記入ください)* CL |
| 回答を入力してください                                    |                                          |
|                                                |                                          |

#### 〇 B3 棟分室利用案内から申し込む場合

1. 中百舌鳥図書館のウェブサイトの「利用案内」で「B3 棟分室」をクリックしてください。

|              |                                                                                                    | 中百舌鳥図書   | 昏館      |           |
|--------------|----------------------------------------------------------------------------------------------------|----------|---------|-----------|
| ホーム > 図書館の概要 | > 中百舌鳥図書館                                                                                                    |          |         |           |
| お知らせ         | 利用案内▼                                                                                                    | 資料・情報検索▼ | 各種サービス▼ | ラーニングコモンズ |
|              | 学内の皆さま         学外の皆さま         高専教員・学生の皆さま         北京内案内図         専門図書室         B2棟BNC         B3棟分室         A4棟分室         入退館等について |          |         |           |

2. 「利用方法」の項目の「所蔵資料出納受付フォーム」をクリックしてください。

| 利用方法                                                                                 |
|--------------------------------------------------------------------------------------|
| <u>B3棟分室(中百舌鳥)所蔵資料出納受付フォーム</u> よりお申込みください。(1回あたりの申込上限は5冊です。)                         |
| ※受付日から3日以内(中百舌鳥図書館休館日を除く)に図書館スタッフから利用希望者様へメール連絡します。<br>(取り置き期間は、メールに記載のお渡し日から1週間です。) |
| > <u>所蔵資料出納受付フォーム</u> 2                                                              |

3. 必要事項を入力し、お申し込みください。

#### ○ I-site なんばでの受取を希望する場合

「3.所属(学部・学域・研究科・課など)」の回答欄に「なんばサテライト」と入力してください。

| <sup>3</sup><br>所属(学部・学域・研究科・課など)* ロ。<br>「なんばサテライト」と入力                          |  |
|---------------------------------------------------------------------------------|--|
| 4                                                                               |  |
| 利用者 I D (学生証をお持ちの方は学籍番号、職員証をお持ちの方は職員番号、 図書館利用<br>者カードをお持ちの方は利用者IDをご記入ください) * CQ |  |
| 回答を人力してください                                                                     |  |

## OPAC 予約で申し込む(B3 棟分室以外の本学図書館所蔵資料)

## 〇学内所蔵資料を I-site なんば3 階事務室以外で受け取りを希望する場合

① OPAC で図書のタイトルを検索し、該当の図書の書誌詳細画面に表示される「予約」 ボタンをクリックしてく ださい。

| 書誌詳細   |                                                                                                    |                     |            |         |  |   | 日刷    |
|--------|----------------------------------------------------------------------------------------------------|---------------------|------------|---------|--|---|-------|
| 前の書誌   | ▲検索結5                                                                                                    | 果一覧へ戻               | ₹ <b>る</b> |         |  | λ | 欠の書誌▶ |
|        | ケインズ説得論集<br>図書 ジョン・メイナード・ケインズ著;山岡洋一訳E<br>ビジネス人文庫;014,[け2-1]). <bb03383236></bb03383236>                                | 日経BP日本              | 経済新聞出      | ¦版本部(日経 |  |   |       |
|        | 総合評価: 登録タグ: 登録されているタグはありませ                                                                                             | せん                  |            |         |  |   |       |
|        | 使利機能: ● フックマーク シック ● 出力 区 メール<br>● 目次・あらすじを見る ● レビューを見る ● 詳細情報<br>書誌URL: [https://opac.ao.omu.ac.jp/webopac/BB03383236 | ■ 又献官<br>愛を見る<br>選択 |            |         |  |   |       |
| 所蔵一覧   | 1件~1件(全1件)                                                                                                    |                     |            |         |  |   |       |
| 和男担託も力 | しぃ クォフ レフロ マフぃ プル 利田 ナナ ち 恋認 ホキナオ                                                                                      |                     |            |         |  |   |       |

② 利用者認証画面が表示されたら、ログイン名(OMUID)とパスワードを入力してログインボタンをクリック してください。

| ログイン名およびパ                                | スワードを入力してください                                                                                        |
|------------------------------------------|----------------------------------------------------------------------------------------------------|
| ログイン名<br>パスワード                           |                                                                                                    |
|                                          | ログイン 戻る                                                                                              |
| ・OMUIDでログィ<br>・ただし、図書館:<br>者IDが41、84***) | ンしてください。<br>カウンターでWebサービス利用申請をされた方(図書館発行の利用者カードの利<br>は図書館利用者IDでログインしてください。                           |
| ■ Webフラウサのボ<br>とがあります。設定<br>詳細は、Webサー    | ップアップブロックの設定によっては、ログイン後の画面が正しく表示できない<br>を解除してください。<br>ビスが利用できないときを参照してください。                          |
| ■ Webフラワサのボ<br>とがあります。設定<br>詳細は、Webサー    | ップアップブロックの設定によっては、ログイン後の画面が正しく表示できない<br>を解除してください。<br>ビスが利用できないときを参照してください。<br>シングルサインオン認証は<br>こちらから |

③ 資料の受取希望館を「杉本(図書館)」、「阿倍野(医学図書館)」、「中百舌鳥(図書館)」、「羽曳野(図書センター)」から選択してください。

※返却は貸出を行った館以外でも可能です。

| 予約依頼                                                                                                    |
|----------------------------------------------------------------------------------------------------|
| 以下の条件を設定の上、「次へ」ボタンを押してください。 🛜                                                                                                    |
| 依頼条件選択 » 依赖情報入力 » 依赖内容確認 » 依赖完了通知                                                                                                    |
| 依頼条件選択                                                                                                    |
| <ul> <li>○ 資料情報</li> <li>ケインズ説得論集 / ジョン・メイナード・ケインズ著;山岡洋一訳.</li> <li>日経BP日本経済新聞出版本部 (日経ビジネス人文庫;014,[け2-1]). <bb03383236></bb03383236></li> <li>巻号等:</li> <li>年月次:</li> </ul> |
| <ul> <li>○ 依頼条件選択</li> <li>資料の受取希望館を選択して下さい。</li> <li>中百舌鳥 ✓</li> </ul>                                                                                                    |
| 次 へ                                                                                                    |

④ 予約内容入力画面に表示される内容を確認、予約依頼情報を入力し「申込」をクリックしてください。

|   |            | 資料ID        | 所蔵館   | 配置場所  | 請求記号           | 状態    | 予約人数 |
|---|------------|-------------|-------|-------|----------------|-------|------|
|   | ۲          | 30400144017 | B3棟分室 | 新書・文庫 | 300//NBJ//K2-1 | 書架にあり | 0件   |
| 0 | (<br>) ※上記 | 2以外のメール     |       |       | の「利用状況の        | 確認した  | いら啓  |

# ILL 図書貸借(現物借用)

- 学内所蔵資料を I−site なんば3 階事務室で受け取りを希望する場合
- OPAC で図書を検索します。検索結果から特定の資料を選択すると、書誌詳細が表示されます。
   関連情報欄の「資料を取り寄せる」の「ILL 図書借用(現物借用)」を選択してください。

| 書誌詳細   | 1件目を表示(全3件)                                                                                                    |     |              |                        |              |           |       | 🚔 印 刷    | 関連情報                                                                                                    |
|--------|----------------------------------------------------------------------------------------------------|-----|--------------|------------------------|--------------|-----------|-------|----------|----------------------------------------------------------------------------------------------------|
|        | ▲ 検索結果一覧へ戻る                                                                                                    |     |              |                        |              |           | Ø     | マの書誌▶    | O P A C で所蔵をさがす                                                                                                    |
|        | ケインズ説得論集     ジョン・メイナード・ケインズ著:山岡洋一訳 日経BP日本経済新聞出版本部 (日経     ビジネス人文庫: 014, [け2-1]). <bb03383236>     登録を打ているタグはありません     香創時時・ ■ プッワーク ○ ◇ダ ( ● 水力 ○3メール ● 文献管理</bb03383236> |     |              |                        |              |           |       |          | <ul> <li>&gt; 親書誌をみる</li> <li>&gt; 着者からさがす</li> <li>&gt; 分類からさがす</li> <li>&gt; 件名からさがす</li> <li>他太学の所蔵をさがす</li> </ul> |
| 所蔵一覧   | <ul> <li>▶ 日次・あらすじを見る</li> <li>▶ レビューを見る</li> <li>▶ 詳細情報を見る</li> <li>書誌URL: [https://opac.ao.omu.ac.jp/webopac/B803383236</li> <li>算具</li> <li>1件~1件(全1件)</li> </ul>      |     | 資料           | 4を取り                   | 寄せる          |           |       |          | 他大学(NII):同じ条件<br>さがす<br>他大学(NII):同じ資料<br>さがす                                                                          |
| 配置場所を  | クリックするとフロアマップや利用方法を確認できます。<br>クリックするとい意詳細をみることができます                                                                                                    |     | 11           | LL 凶害                  | <b>借用</b> (4 | 見物作       | 音用)」  |          | 資料を取り寄せる                                                                                                    |
| 10/# • |                                                                                                    |     |              |                        | AMAGINA      | 1         |       | $\leq$   | ILL複写依頼(コピー取り<br>寄せ)                                                                                                  |
| No.    | 종력                                                                                                    | 所蔵館 | 配置場所<br>新書・文 | 請求記号<br>300//NB1//K2-1 | 資料ID         | 状態<br>書架に | 返却予定日 | 予約<br>0件 | ILL図書借用(現物借用)                                                                                                    |

② 利用者認証画面が表示されたら、ログイン名(OMUID)とパスワードを入力してログインボタンをクリックしてください。

| ログイン 戻る                                             |
|-----------------------------------------------------|
| 17                                                  |
| インしてください。<br>「カウンターでWebサービス利用申請を立わた方(図書館発行の利用考カードの利 |
| )は図書館利用者IDでログインしてください。                              |
| ポップアップブロックの設定によっては、ログイン後の画面が正しく表示できない               |
| を解除してください。                                          |
| - ヒスが利用できないときを参照してくたさい。                             |
|                                                     |
|                                                     |
| シングルサインオン認証は                                        |
| こちらから                                               |
|                                                     |
|                                                     |
| t、(sso)認証とけ(学内考阻定)                                  |
|                                                     |

③ 依頼情報入力画面に表示される内容を確認し、必要事項を入力してください。

| 依賴情報入力                                                                                      |
|---------------------------------------------------------------------------------------------|
| 以下の情報を入力し、「申込」ボタンを押してください。<br>※分かっている情報は全て入力してください。                                         |
| *は必須項目です。                                                                                   |
| 1. 以下の資料情報を入力(確認)してください。                                                                    |
| ケインズ説得論集 / ジョン・メイナード・ケインズ著;山岡洋一訳 日経BPE<br>書誌事項:<br>本経済新聞出版本部 (日経ビジネス人文庫;014,[け2-1]).<br>巻号: |

#### ④ 受取館で「中百舌鳥」を選択してください。

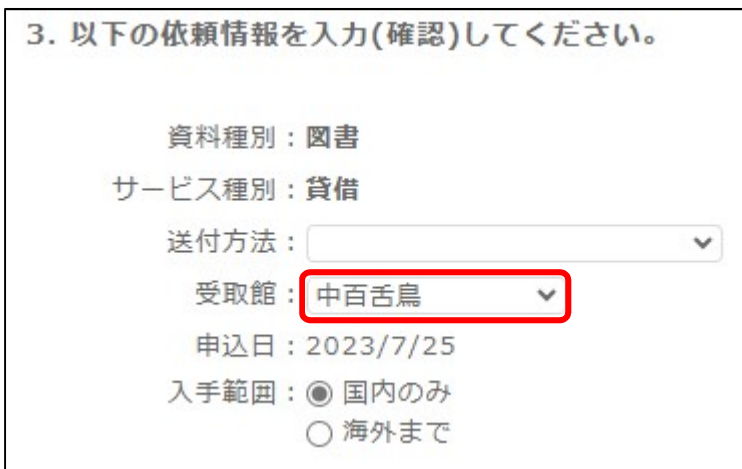

⑤ 支払方法を選択し、「5. 通信欄」に「学内取り寄せ: I-site なんば受取希望」と入力して「申込」ボタン をクリックしてください。

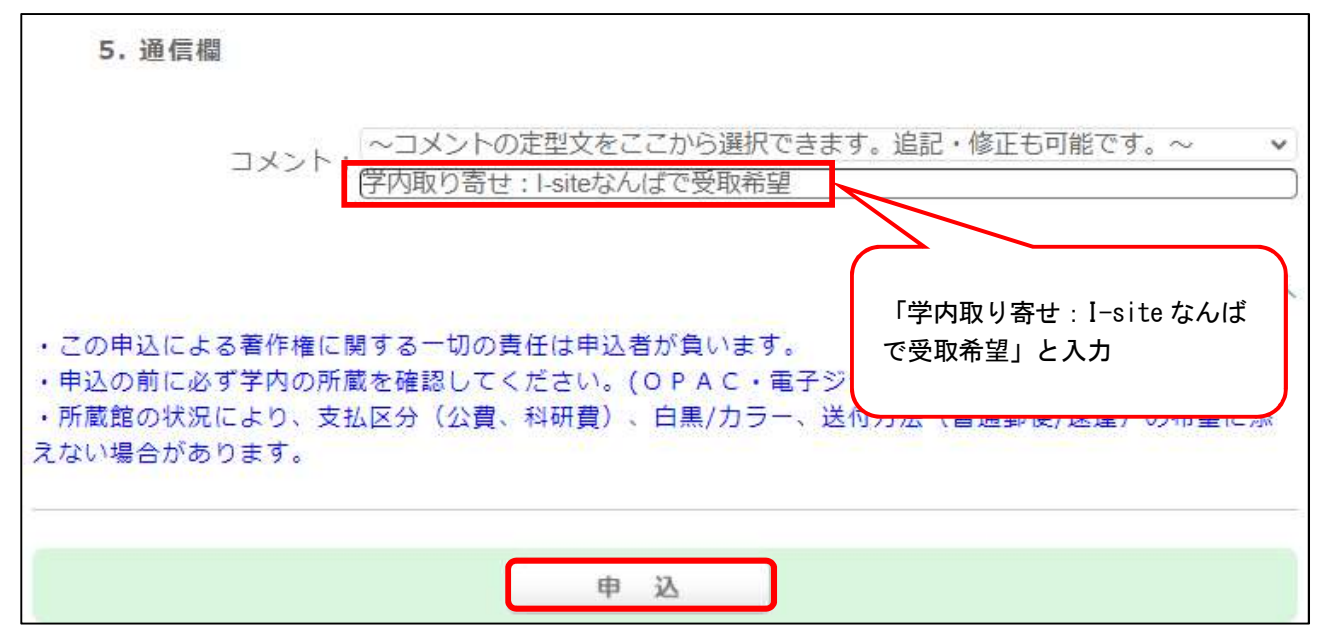

※Web サービスの「ILL 図書借用」から直接申し込むことも可能です。

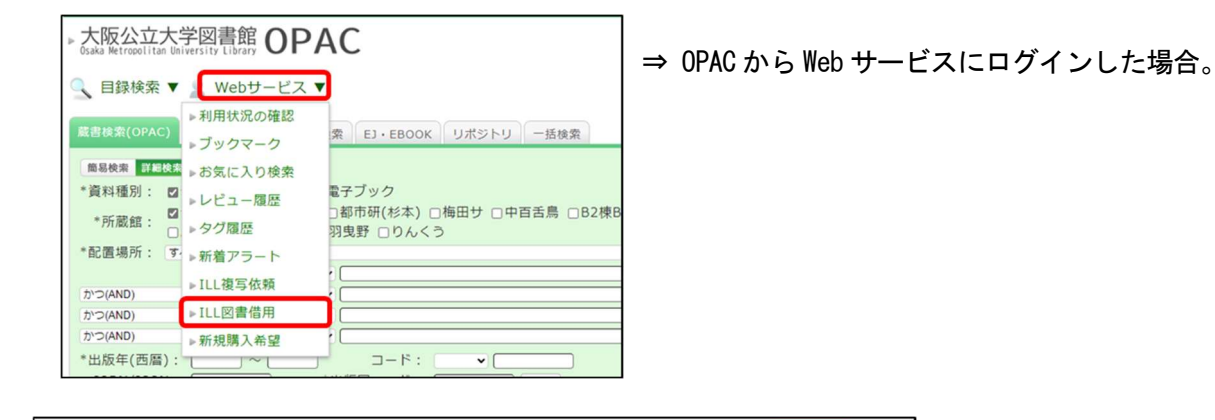

| <sub>大阪公立大学</sub> 中百舌鳥<br>Osaka Metropolitan Univ | 図書館<br>ersity |                |                             | ⇒  |
|---------------------------------------------------|---------------|----------------|-----------------------------|----|
| 中百舌鳥TOP                                           | 利用案内          | 資料・情報の入手       | ライブラ「利用状況の確認                | イン |
|                                                   |               |                | ILL図書借用                     |    |
| 2024/06                                           | i             | 本日の開館情報        | ILL複写依頼<br>100カ             |    |
| 04 <sub>[Tue</sub>                                | J             | 8:30-21:00     | ブックマーク                      |    |
|                                                   |               |                | お気に入り検索                     |    |
|                                                   | 気象警報発令·交      | 通機関運休時の中百舌鳥図書館 | gの開閉館(こ <sup>て</sup> 新着アラート |    |
| 蔵書検                                               | 索(OPAC)       | 他大学検索          | 新規購入希望<br>EJ*EBOOK树         |    |

⇒ 各館のページからログ インした場合。

#### ○ 大阪府立図書館所蔵図書・学外機関所蔵図書

本学が所蔵していない図書のタイトルを OPAC で検索すると「指定された条件に該当する資料がありませんでした。検索条件を変更してください」と表示されます。

| 大阪公立大学図書館 OPAC                              | opac.ao.omu.ac.jp の内容                      |
|---------------------------------------------|--------------------------------------------|
| 🔍 目録検索 🔻 👱 Webサービス 🔻                        | 指定された条件に該当する資料がありませんでした。<br>検索条件を変更してください。 |
| 蔵書検索(OPAC) 他大学検索 まとめて検索 EJ・EBOOK リボジトリ 一括検索 | ок                                         |
| 商易検索 詳細検索 □ レビュー・タグを含む                      |                                            |
|                                             |                                            |

①「他大学検索」のタブをクリックし、取り寄せたい図書を検索します。

| 蔵書検索(OPAC) | 他大学検索                    | まとめて検索 | EJ • EBOOK | リポジトリ  | 一括検索 |      |     |
|------------|--------------------------|--------|------------|--------|------|------|-----|
| 簡易検索詳細検索   |                          |        |            |        |      |      |     |
| *資料種別: □全  | て図習                      | □雑誌    |            |        |      |      |     |
|            | キーワード                    | ✔ [比   | 較アジア経済論を   | 求めて    |      |      |     |
| かつ(AND)    | <ul> <li>タイトル</li> </ul> | ~ [    |            |        |      |      |     |
| かつ(AND)    | ✔ 著者名                    | ~      |            |        |      |      |     |
| かつ(AND)    | ✔ 出版者                    | ~      |            |        |      |      |     |
| *出版年(西暦    | ): [2022                 | )      |            | ⊐−ド:   | ~    |      |     |
| ISBN/ISS   | N : [                    |        | *出         | 版国コード: |      | 参照   |     |
| NCI        | D:                       |        | *          | 言語コード: |      | 参照   |     |
| 分类         | 頁: [                     | 参照     |            |        |      |      |     |
| 表示件数       | 女: 10件 🗸                 |        |            |        |      |      |     |
|            |                          |        |            |        |      |      |     |
|            |                          |        |            |        |      | ₽ 検索 | クリア |
|            |                          |        |            |        |      |      |     |

② 検索結果から特定の資料を選択すると、書誌詳細が表示されます。
関連情報欄の「資料を取り寄せる」の「ILL 図書借用(現物借用)」を選択してください。

| 目録検索   | ▼ 👱 Webサービス ▼                                                                                                    |                                                                                         |            |                      | 🕟 問覧                                                                                                    | 履歷 🊬 検索履歴 🔺 Eng                                                                                           |
|--------|----------------------------------------------------------------------------------------------------|-----------------------------------------------------------------------------------------|------------|----------------------|----------------------------------------------------------------------------------------------------|----------------------------------------------------------------------------------------------------|
| NII書誌記 | 羊細                                                                                                    |                                                                                         |            |                      | (iii) (iii) | 関連情報                                                                                                    |
|        |                                                                                                    |                                                                                         | ▲検索結果一覧へ戻る |                      |                                                                                                    | 他の検索サイトで探す                                                                                                |
| 所蔵一覧   | <ul> <li>□□第 □□第2八番湯</li> <li>□□第2八番:法局</li> <li><bc1411366x></bc1411366x></li> <li>使利機能: ●□4力</li> <li>▶詳細情報を見る</li> <li>■話URL: □□10□□00catao</li> <li>1件~10件(全62件)</li> </ul> | 16歳を求めて<br>洋之介先生追悼企画発起人一同編 書籍工房中<br>⊠メール (金文厳管理)<br>mu.ac.jp/webopac/NIIBC1411366X (変発) | Щ, 2022.3. | 資料を取り寄せ<br>「ILL 図書借用 | る<br>(現物借用)」                                                                                                    | Geogle Books<br>WorldCat<br>国会回書館OPAC<br>CINII Books<br>資料を取り寄せる<br>ILL道写在類(コピー取り<br>ませ)<br>ILL回書通用(現金編用) |
| ナンバーを: | クリックすると所蔵詳細をみる                                                                                                    | ことができます。                                                                                |            |                      |                                                                                                    | 購入希望                                                                                                    |
|        |                                                                                                    |                                                                                         |            |                      | 1 2 3 4 5 6 次へ >>                                                                                                    | 新規購入希望                                                                                                    |
| No.    | 組織名                                                                                                    | 記録コード                                                                                   | 巻号         | 請求記号                 | 登録들号                                                                                                    |                                                                                                    |
| 0.0.4  | 100 C 1 C 1 C 1 C                                                                                                    |                                                                                         |            |                      | 00000010                                                                                                    |                                                                                                    |

③ 利用者認証画面が表示されたら、ログイン名(OMUID)とパスワードを入力してログインボタンをクリックしてください。

| 171740807                                                         |                                                                                                    |
|-------------------------------------------------------------------|----------------------------------------------------------------------------------------------------|
| ログイン名<br>パスワード                                                    |                                                                                                    |
|                                                                   | ログイン 戻る                                                                                                    |
| ■ログイン名につい<br>・OMUIDでログ-                                           | って<br>インしてください。                                                                                                    |
| ・ただし、図書館<br>者IDが41、84***<br>■Webブラウザのオ<br>とがあります。設定<br>詳細は、Webサー  | カウンターでWebサービス利用申請をされた方(図書館発行の利用者カードの利<br>)は図書館利用者IDでログインしてください。<br>ペップアップブロックの設定によっては、ログイン後の画面が正しく表示できない<br>を解除してください。<br>・ビスが利用できないときを参照してください。 |
| ・ただし、図書館<br>者IDが41、84***<br>■ Webブラウザのオ<br>とがあります。設定<br>詳細は、Webサー | カウンターでWebサービス利用申請をされた方(図書館発行の利用者カードの利)は図書館利用者IDでログインしてください。<br>ペップアップブロックの設定によっては、ログイン後の画面が正しく表示できない<br>を解除してください。<br>・ビスが利用できないときを参照してください。     |

④ 依頼情報入力画面に表示される内容を確認し、必要事項を入力してください。

| 依頼情報入力                 |                                                              |
|------------------------|--------------------------------------------------------------|
| 以下の情報を入力し<br>※分かっている情報 | ∧、「申込」ボタンを押してください。<br>&は全て入力してください。                          |
| *は必須項目です。              |                                                              |
| 1. 以下の資料情報を            | と入力(確認)してください。                                               |
| 書誌事項:                  | 比較アジア経済論を求めて / 原洋之介著 ; 故原洋之介先生追悼企画発起人一同<br>編 書籍工房早山, 2022.3. |
| 巻号:                    |                                                              |
| ISBN :                 | 9784904701607                                                |
| 出版年(西暦):               |                                                              |

⑤ 受取館、支払い方法を選択し「申込」ボタンをクリックしてください。

| 3. 以下の依頼情報を入力(確認)してく      | ださい。 |
|---------------------------|------|
| 資料種別: <b>図書</b>           |      |
| サービス種別:貸借                 |      |
| 送付方法:                     | ~    |
| 受取館: 中百舌鳥 🗸               |      |
| 申込日:2023/5/30             |      |
| 入手範囲:<br>● 国内のみ<br>○ 海外まで |      |

受取場所により「選択する受取館<mark>※」</mark>が異なります。ご注意ください。

| 受取場所                                                       | 選択する受取館 <mark>※</mark>                                                                 | 返却場所                                                            |
|------------------------------------------------------------|----------------------------------------------------------------------------------------|-----------------------------------------------------------------|
| I-site なんば <mark>3 階事務室</mark><br>(府立図書館所蔵資料に限<br>る)       | 「中百舌鳥」を選択<br>※5. 通信欄の定型文「大阪府立図<br>書館からの取り寄せ希望」を選択、<br>「I-site なんば受取希望」と追加<br>入力してください。 | I-site なんば <mark>3 階事務室</mark><br>または<br>中百舌鳥図書館<br>(分室での返却は不可) |
| 本学の以下の図書館<br>・杉本図書館<br>・阿倍野医学図書館<br>・中百舌鳥図書館<br>・羽曳野図書センター | 受取を希望する館を選択                                                                            | 貸出を行った館                                                         |

○ 「【文献複写・図書貸借】公費による支払申請書\_学生院生等用」の提出により、指導教員の公費(指導教員 に配分されている予算)を利用することが認められている場合は公費での支払いが可能です。

| 4. 以下の支払方法を入力(確認)してください。                                                           |                                            |                                               |
|------------------------------------------------------------------------------------|--------------------------------------------|-----------------------------------------------|
| 支払区分:公費 予算名称に「指予算名称:                                                               | 導教員の名前」を入力してく                              | ださい。                                          |
| ※私費以外を選択される場合は必ず入力してください                                                           |                                            |                                               |
| 5. 通信欄                                                                             |                                            |                                               |
| コメント: ~コメントの定型文をここから選択できます                                                         | 〇大阪府立図書館の所蔵資<br>コメントの定型文「大阪<br>せ希望」を選択してくだ | 料を希望される場合<br>府立図書館からの取り寄<br>さい。               |
| ・申込の前に必ず学内の所蔵を確認してください。(OPAC・電子)<br>・所蔵館の状況により、支払区分(公費、科研費)、白黒/カラー、<br>えない場合があります。 | OI-site なんばでの受取る<br>site なんばでの受取を<br>い。    | を希望される場合は「I-<br>希望」と記入してくださ                   |
| 申 込                                                                                | ※大阪府立図書館の所蔵<br>コメントの定型文を選<br>なんばでの受取を希望    | 資料を希望する場合は、<br>択のうえ、追加で「I-site<br>」と記入してください。 |

【問い合わせ先】

| 中百舌鳥図書館         | TEL 072 (254) 9152              |
|-----------------|---------------------------------|
| (平日 9:00~17:00) | FAX 072(254)9939                |
|                 | E-mail gr-gakj-nk-ill@omu.ac.jp |